# MANUAL PENGGUNA MODUL SEMAKAN STATUS KOMPAUN

# (PENGGUNA)

# JABATAN KESIHATAN NEGERI MELAKA

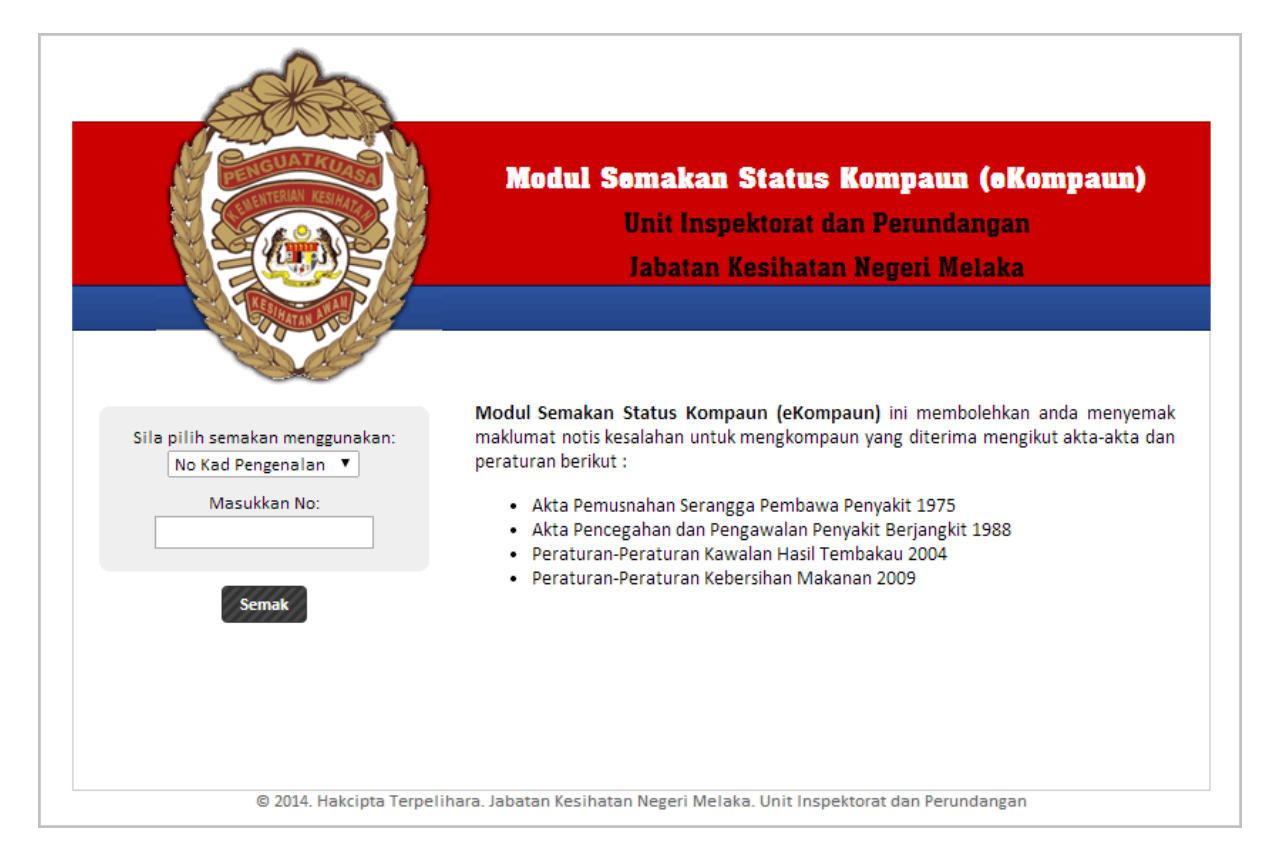

# http://ekompaun.ijknm.moh.gov.my/

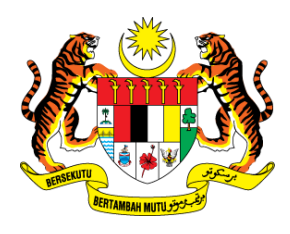

### JABATAN KESIHATAN NEGERI MELAKA

Aras 3,4 dan 5, Wisma Persekutuan Jalan Business City, Bandar MITC, 75450 Ayer Keroh, Hang Tuah Jaya, Melaka. T: 06-2356999 F: 06-2345969

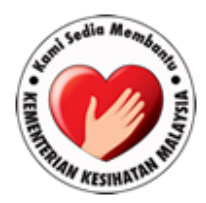

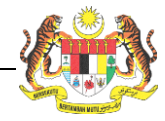

# Isi Kandungan

| Pengenalan                | 3    |
|---------------------------|------|
| Paparan Muka Hadapan      | 4    |
| Menvemak Maklumat Kompaun | Δ    |
|                           | ·· + |
| Lihat Maklumat Kompaun    | .6   |
| Sebarang Pertanyaan       | . 7  |

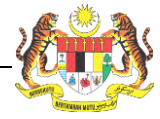

### Pengenalan

Modul Semakan Status Kompaun (eKompaun) JKNM telah dibangunkan oleh Unit Pengurusan Maklumat, Jabatan Kesihatan Negeri Melaka untuk membolehkan pengguna menyemak maklumat notis kesalahan kompaun secara atas talian dengan lebih efisyen, cepat dan tepat.

Manual ini menerangkan cara penggunaan sistem ini untuk menyemak maklumat kompaun.

Untuk sebarang pertanyaan, sila berhubung dengan Unit Pengurusan Maklumat.

Modul Semakan Status Kompaun JKNM ini boleh diakses menggunakan URL seperti di bawah:

#### http://ekompaun.ijknm.moh.gov.my/

Manual ini disediakan dengan tujuan sebagai rujukan kepada pengguna sistem.

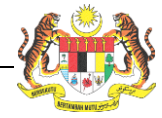

### Paparan Muka Hadapan

Muka hadapan untuk modul e-Kompaun adalah seperti berikut:

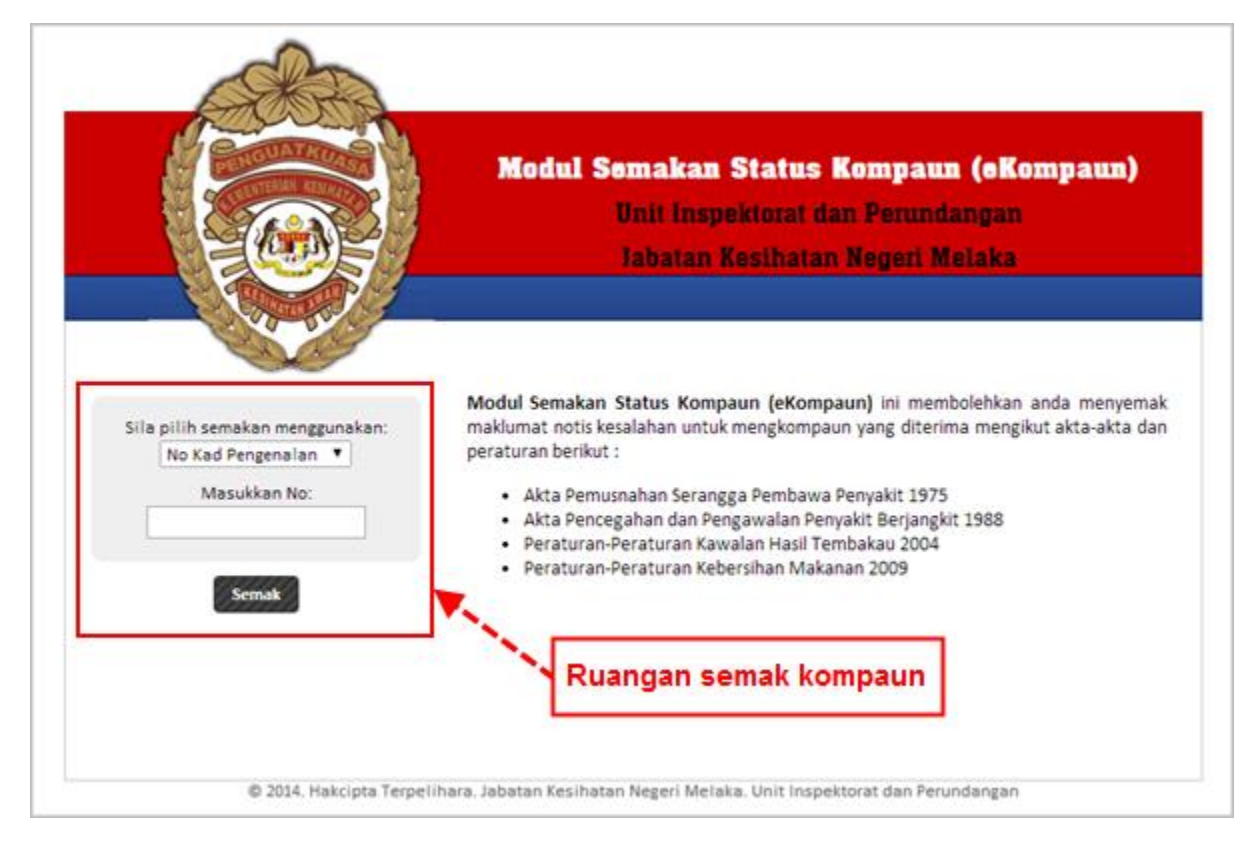

## Menyemak Maklumat Kompaun

Pengguna boleh memilih untuk menyemak maklumat kompaun dengan menggunakan no kad pengenalan, no passport, no permit pekerja, no pendaftaran syarikat ataupun no notis kesalahan. Untuk menyemak maklumat kompaun pengguna perlu:

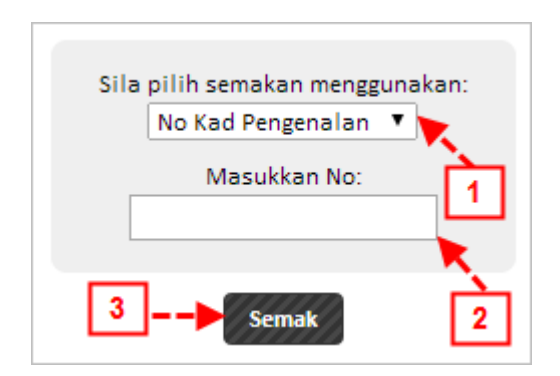

- 1. Pilih jenis pengenalan samada no kad pengenalan, no passport, no permit pekerja, no notis kesalahan ataupun no pendaftaran syarikat.
- 2. Masukkan nombor yang berkaitan dengan jenis pengenalan yang telah dipilih.
- 3. Tekan butang 'Semak' untuk menyemak kompaun.

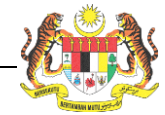

#### Sekiranya tiada kompaun didaftarkan, sistem akan memaparkan keputusan seperti di bawah:

| Sila pilih semakan menggunakan:<br>No Kad Pengenalan ▼ | Modul Semakan Status Kompaun (eKompaun) ini membolehkan anda menyemak<br>maklumat notis kesalahan untuk mengkompaun yang diterima mengikut akta-akta dan<br>peraturan berikut :              |
|--------------------------------------------------------|----------------------------------------------------------------------------------------------------|
| Masukkan No: 850123086121                              | <ul> <li>Akta Pemusnahan Serangga Pembawa Penyakit 1975</li> <li>Akta Pencegahan dan Pengawalan Penyakit Berjangkit 1988</li> <li>Peraturan-Peraturan Kawalan Hasil Tembakau 2004</li> </ul> |
| Semak                                                  | <ul> <li>Peraturan-Peraturan Kebersihan Makanan 2009</li> <li>Tahniah! Tiada Kompaun Didaftarkan</li> </ul>                                                                                  |

Sekiranya terdapat kompaun yang didaftarkan, sistem akan memaparkan maklumat kompaun seperti di bawah:

|       | Maklumat Kompaun              |              |                                 |                                             |  |  |
|-------|-------------------------------|--------------|---------------------------------|---------------------------------------------|--|--|
| Nama  | ama Mohd Khairul Hasan        |              |                                 |                                             |  |  |
| No Ka | No Kad Pengenalan 82 No Notis |              |                                 |                                             |  |  |
|       |                               |              |                                 |                                             |  |  |
| No    | No Notis                      | Tarikh Notis | Nilai Ditawarkan                | Status                                      |  |  |
| 1     | E82111904                     | 11-12-2010   | RM 1,000.00                     | Kes Mahkamah (Bayaran tidak boleh diterima) |  |  |
|       |                               |              | Nota: Sila tekan Nombor Notis u | ntuk melihat maklumat lanjut                |  |  |

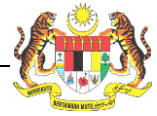

#### Lihat Maklumat Kompaun

Untuk melihat maklumat kompaun, pengguna perlu menekan nombor notis. Paparan seterusnya adalah seperti berikut:

| Nama                            | MOHD KHAIRUL HASAN                                                                                                    |                         |                       |  |  |
|---------------------------------|----------------------------------------------------------------------------------------------------|-------------------------|-----------------------|--|--|
| No Kad Pengenalan               | 8211190                                                                                                    |                         |                       |  |  |
| Tarikh Notis                    | 11-12-2010                                                                                                    | Tarikh Akhir Pembayaran | 11-01-2011            |  |  |
| Nilai Ditawarkan                | RM 1,000.00                                                                                                    | Status                  | Kompaun Telah Dibayar |  |  |
| Amaun Dibayar                   | RM 1.00                                                                                                    | Tarikh Dibayar          | 24-06-2014            |  |  |
| Kesalahan <mark>D</mark> ibawah | Peraturan-Peraturan Kebersihan Makanan 2009                                                                                 |                         |                       |  |  |
| Pejabat Yang<br>Mengeluarkan    | Pejabat Kesihatan Daerah Melaka Tengah<br>Jalan Bukit Baru,75250 Bukit Baru, Melaka<br>Tel: 06-28222332<br>Faks: 06-2849050 |                         |                       |  |  |

Pengguna boleh mencetak maklumat kompaun dengan memilih pautan 'Cetak Maklumat Kompaun'.

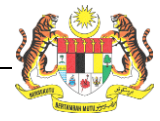

# Sebarang Pertanyaan

Sekiranya ada sebarang maklumbalas atau pertanyaan, sila hubungi Unit Pengurusan Maklumat, Jabatan Kesihatan Negeri Melaka di:

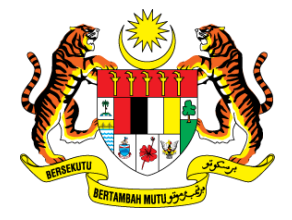

#### JABATAN KESIHATAN NEGERI MELAKA

Aras 3,4 dan 5, Wisma Persekutuan Jalan Business City, Bandar MITC, 75450 Ayer Keroh, Hang Tuah Jaya, Melaka. T: 06-2356999 F: 06-2345969

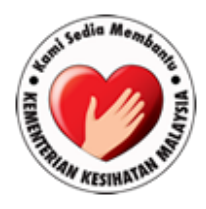